# **Tableau 101: Dashboards**

YourCause + blackbaud

Pro-tips on How & When to Build a Dashboard

Better Together.

### What is a Dashboard?

- → A dashboard is a collection of several views, allowing you to compare a variety of data simultaneously. A dashboard gives you a consolidated display of many worksheets and related information in a single place.
- → Reasons for creating a dashboard;
  - To compare and monitor a variety of data at once
  - To view multiple sheets in one place
  - To view visual graphs, charts, or geographic maps along with data charts in one place

#### **Dashboard Definitions**

- **★ Objects** dashboard options that add visual appeal and interactivity.
- ★ Horizontal and Vertical objects provide layout containers that let you group related objects together and fine-tune how your dashboard resizes when users interact with them.
- ★ **Blank** objects help you adjust spacing between dashboard items.
- **Button -** navigation actions to seamlessly move between dashboards, sheets or stories.
- ★ Extension objects let you add unique features to dashboards or integrate them with applications outside of Tableau
- **★ Text** objects can provide headers, explanations and other info.
- ★ Image objects add to the visual flavor of a dashboard, and you can link them to specific target URLs.
- **Web Page** objects display target pages in the context of your dashboard.
- ★ **Tiled** these items do not overlap; they become part of a single-layer grid that resizes based on the overall dashboard size.
- ★ Floating these items can be layered over other objects.

#### **Steps to Build a Basic Dashboard**

After you have created one or more sheets, you can combine them in a dashboard, add interactivity and more.

- 1. Like worksheets you access dashboards from tabs at the bottom of a workbook. Click the "New dashboard" icon button at the bottom of the workbook to create a dashboard.
- 2. Next, update the size of your Dashboard by clicking the dropdown under "Size" to the left-hand side panel. Recommended size = Automatic
- 3. Then, click "Dashboard" along the top navigation row to reveal the dropdown. In the dropdown select, " Show Title" to title the dashboard.
  - a. Name your dashboard by double clicking on the title section.
  - b. A secondary screen will pop up to name, size, and format your title.
- 4. From the 'Sheets' list on the left, drag views to your dashboard on the right.
- 5. If desired, utilize objects to layout/position your sheet visuals or data charts.
- 6. Customize your dashboard by formatting, adding imagery, text for callouts, and other interactive features.

## Tips, Tricks and Rules to Building a Dashboard

- → Content is key when it comes to building an effective dashboard. Only include the most important content.
  - Remove excessive clutter such as lines and excess text.
  - Use a consistent color scheme between graphs to make the dashboard quicker to understand.
  - Avoid using more than 4 graphs per dashboard.
- → Data in sheets and dashboards are connected; when you modify a sheet, any dashboard containing it changes.
- → While creating a dashboard you can add views from any worksheet in the workbook along with many supporting objects such as text areas, web pages and images.
- → You can also assign a floating layout to an item by holding down Shift on your keyboard as you drag it onto the dashboard.
- → Top 10 Tableau Dashboard tips
  - Resize your Dashboard
  - Use size and position to show hierarchy. Dashboards need hierarchy to be easy to scan.
  - ♦ Use Imagery
  - Minimize the Noise. Do not cram too much data into a dashboard
  - Customization and Interaction
  - Give your number context.
  - Group your related metrics.
  - Round your numbers
- → Other resources: <u>https://help.tableau.com/current/pro/desktop/en-us/dashboards.htm</u>